## Step-1: Enter The URL- https://zeropovertyp4.ap.gov.in/Home.html

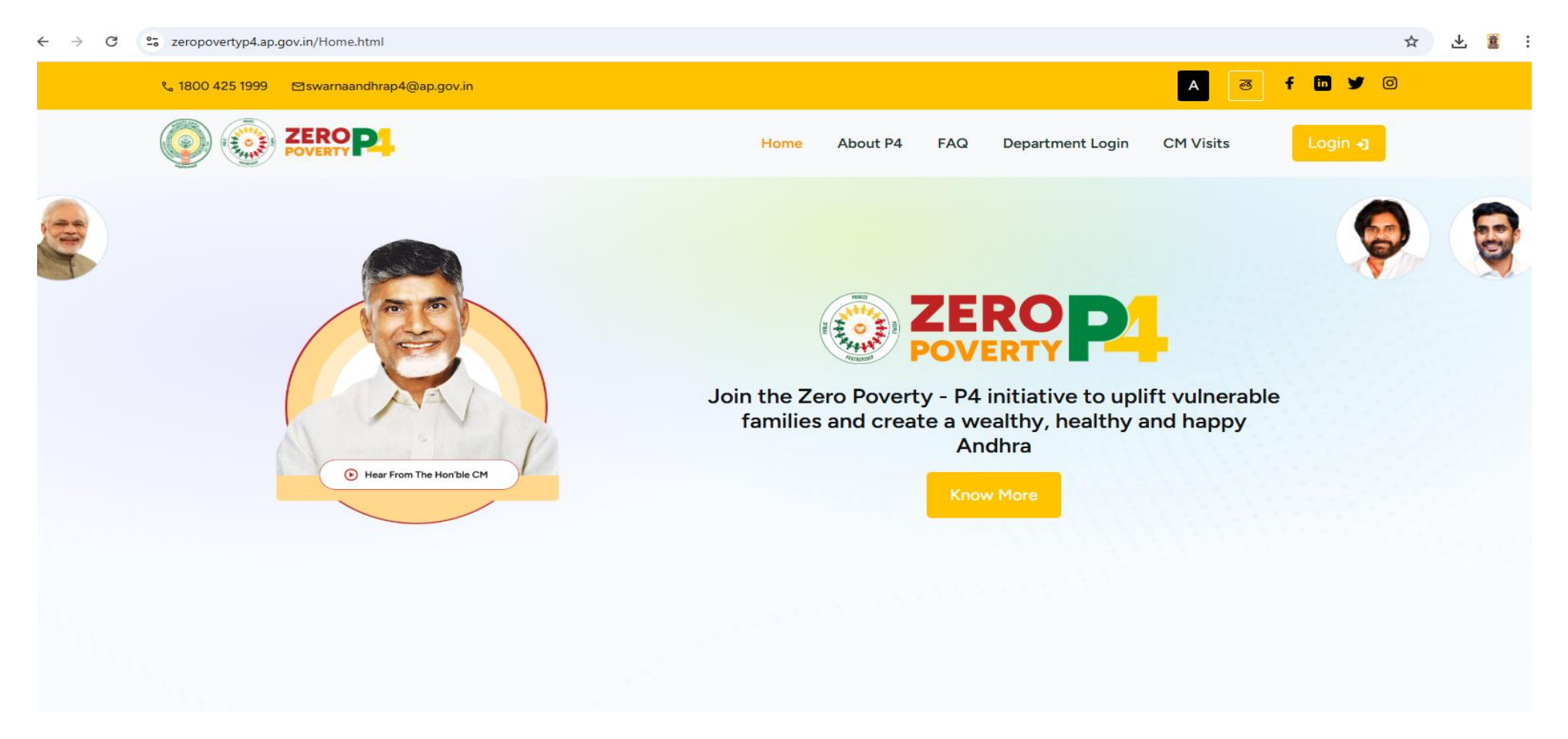

Step-2: Click on "Login"

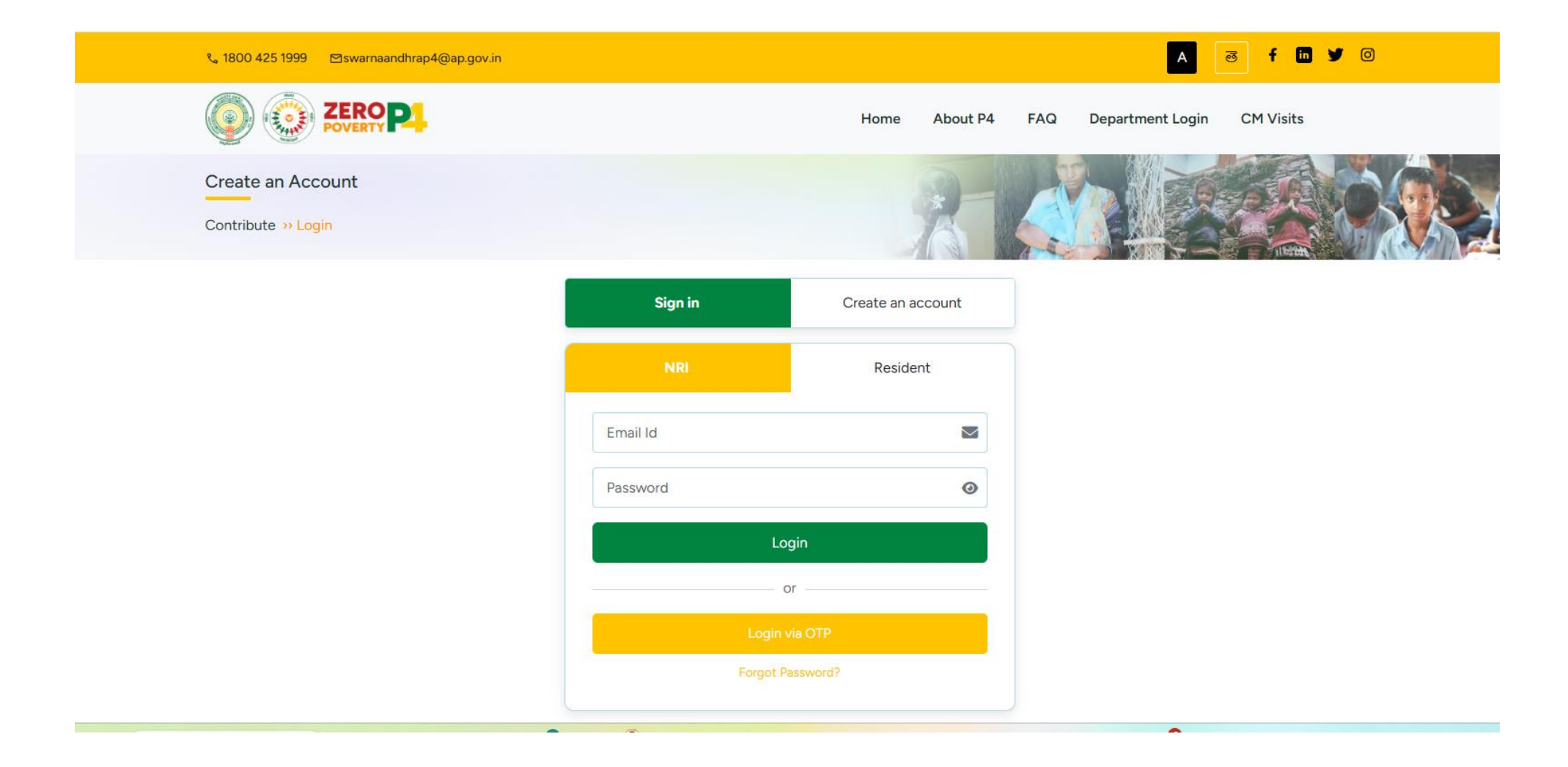

Step-3: Click on "Create Account "

Step 4: Enter required data as shown in above screen, OTP mandatory for Margadarshi registration.

Password must having minimum 8 characters with One Capital Letter, One Number and one special character To create account, select non-resident Indian in case Margadarshi is NRI other wise select Resident of India

| Create an Account<br>Contribute » Login |         | R                      |   |
|-----------------------------------------|---------|------------------------|---|
|                                         | Sign in | Create an account      |   |
| Non-Resident Ind                        | iian    | Resident of India      |   |
| Full Name *                             |         | Phone Number *         |   |
| Email Id *                              | Get OTP | OTP *                  |   |
| Password *                              |         | Confirm Password *     |   |
| Occupation *                            |         | Country of Residence * |   |
| Select Occupation                       | ~       | Select Country         | ~ |
| State *                                 |         | City *                 |   |
| Select State                            | ~       | Select City            | ~ |
| Profile Image                           |         |                        |   |
| Click here to upload file               |         |                        |   |
|                                         | Cr      | eate                   |   |

Step 5: After entering all data click on "Create"

Step 6: Account Created for margadarshi, then Click on "sign in" by using registered Mobile and created password.

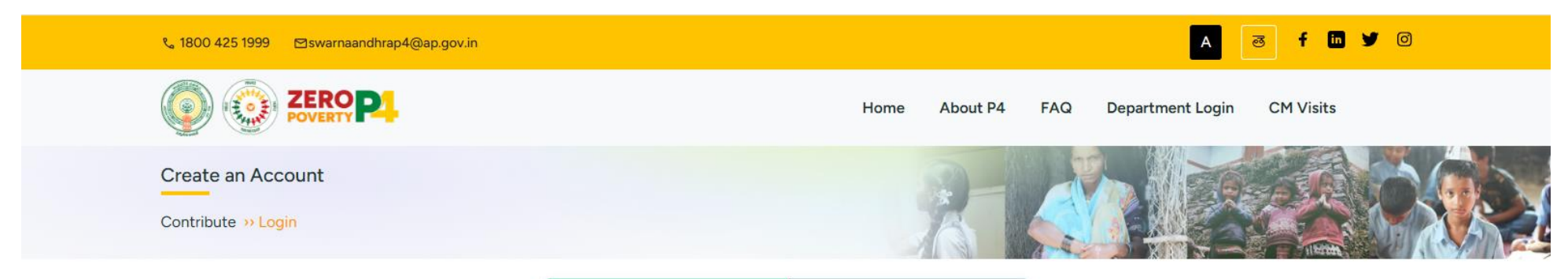

| Sign in   | Create an account |  |
|-----------|-------------------|--|
| NRI       | Resident          |  |
| Mobile no | c                 |  |
| Password  | ٥                 |  |
|           | Login             |  |
|           | - or              |  |
|           |                   |  |
| Fora      | ot Password?      |  |

### After Sign in account below screen appears

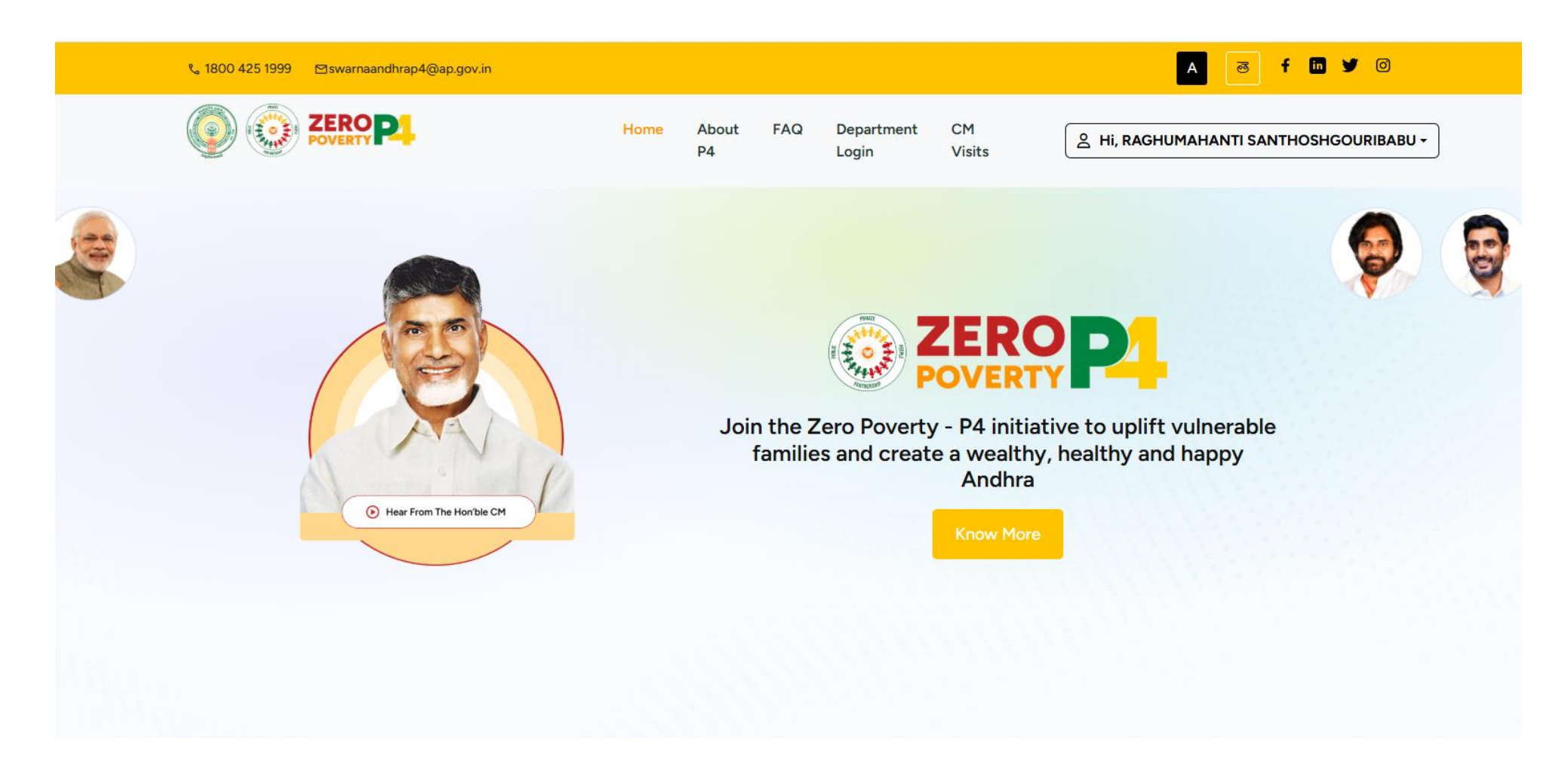

Step 7: Scroll down the above screen and the below screen will appears.

#### ← → C S zeropovertyp4.ap.gov.in/Home.html

#### ◎ ☆ 业 🗯 :

# There are two ways to contribute

# **Adopt Families**

Handhold and support a family to uplift them out of poverty.

Mentorship as well as financial assistance

Engage deeply over the long term

Suitable for those willing to invest time and effort

Example: Empower a family with sustained support, such as business loans and career guidance for their children.

#### Know More

## **Fund Needs**

Provide financial support to family/ village/ community needs.

☑ Only financial assistance

Sponsor one need at a time

Suitable for those with limited time

Example: Help a village by funding the repairs and upgrades needed for its primary school infrastructure.

Know More

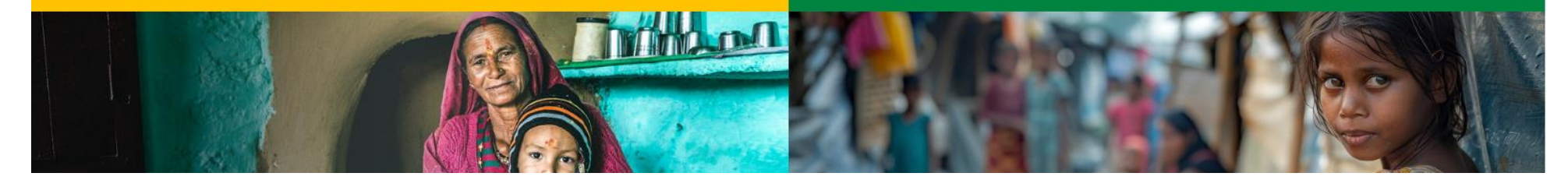

Step 8: Click on "Know more" in Adopt Families and then below screen will appears

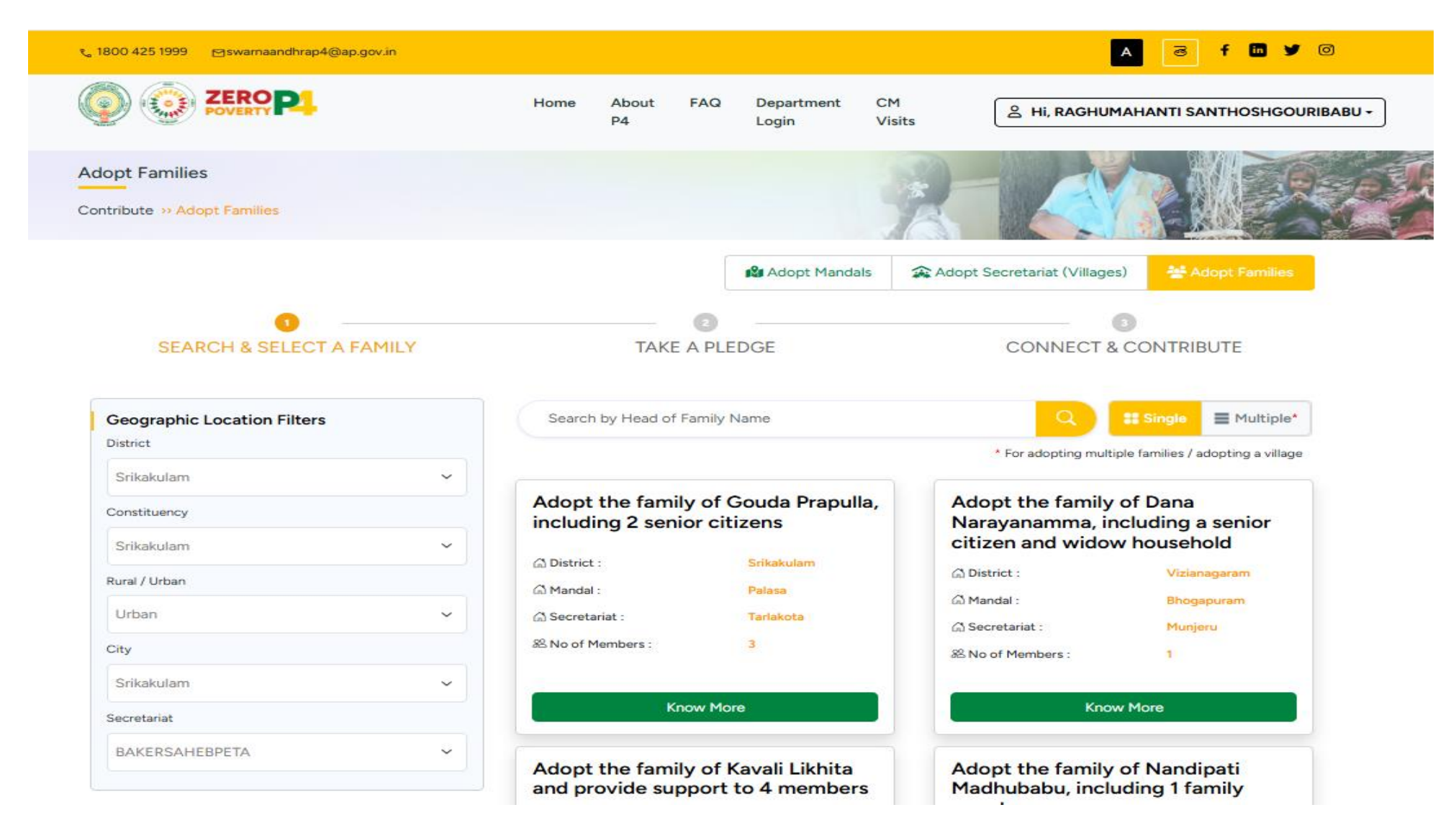

Step 9: Fill the Geographical Location Filter details for adopting a family, and then scroll down and Click on Search.

### 25 zeropovertyp4.ap.gov.in/AdoptFamilyList.html

| Rural / Urban <ul> <li>District::</li> <li>Silkakulan</li> <li>Mandal::</li> <li>Paisas</li> <li>Secretariat::</li> <li>Tariakota</li> <li>&amp; No of Members::</li> <li>3</li> </ul> City <ul> <li>Secretariat::</li> <li>BAKERSAHEBPETA</li> </ul> Demographic Filters <li>Social Category</li> <li>Select Sub Caste</li> <li>Secretariat::</li> <li>Regulapadu</li> <li>No of Members::</li> <li>4</li> Demographic Filters   Social Category   Secretariat::   Secretariat::   Secretariat::   BAKERSAHEBPETA      Adopt the family of Kavali Likhita<br>and provide support to 4 members<br><ul> <li>Demographic Filters</li> <li>Social Category</li> <li>Secretariat::</li> <li>Regulapadu</li> <li>No of Members:</li> <li>Secretariat::</li> <li>Regulapadu</li> <li>No of Members:</li> <li>Secretariat::</li> <li>Regulapadu</li> <li>No of Members:</li> <li>Chow More</li> </ul> Family Composition   Secretariat:   Secretariat::   Support Mulla Jiggu's family of<br>three, including a senior citizen<br><ul> <li>Adopt the family of Chindukuru<br/>Dibbenma, a widow-led household</li> <li>District:</li> <li>Ananthapur</li> <li>Mandal:</li> <li>Vajrskarur</li> <li>Secretariat::</li> <li>Regulapadu</li> </ul> | Constituency<br>Srikakulam                                                                                                    | Adopt the famil<br>including 2 seni                                                                                                    | y of Gouda Prapulla,<br>or citizens                                                      | Adopt the family<br>Narayanamma, ir<br>citizen and widow                                                     | of Dana<br>Icluding a senior<br>Iv household                              |
|----------------------------------------------------------------------------------------------------|----------------------------------------------------------------------------------------------------|----------------------------------------------------------------------------------------------------|------------------------------------------------------------------------------------------|----------------------------------------------------------------------------------------------------|---------------------------------------------------------------------------|
| Secretariat     BAKERSAHEBPETA     Adopt the family of Kavali Likhita   and provide support to 4 members   Obstrict:   Adopt the family of Nandipati   and provide support to 4 members   Obstrict:   Adopt the family of Nandipati   Mandal:   Vajrakarur   Select Sub Caste   Select Sub Caste   Select Sub Caste   Select Sub Caste   Select Sub Caste   Select Sub Caste   Support Mulla Jiggu's family of   Tamily with a widow   Family with a widow   Family with a widow   Family with a solor citizens (at least 1)   Family with girl children   Support Mulla Jiggu's family of   Obstrict:   Ananthapur   Mandal:   Vajrakarur   Secretariat:   Requipapedu   Wind Members:   Support Mulla Jiggu's family of   three, including a senior citizen   Mandal:   Vajrakarur   Secretariat:   Requipapedu   Wind Members:   Support Mulla Jiggu/s family of   three, including a senior citizen   Mandal:   Vajrakarur   Secretariat:   Requipapedu                                                                                                    | Rural / Urban<br>Urban<br>City<br>Srikakulam                                                                                             | Image: Construct of the second second se | Srikakulam<br>Palasa<br>Tarlakota<br>3                                                   | 없 District :<br>없 Mandal :<br>없 Secretariat :<br>怒 No of Members :                                           | Vizianagaram<br>Bhogapuram<br>Munjeru<br>1                                |
| Know More       Know More         Family Composition       Support Mulla Jiggu's family of three, including a senior citizen         Family with a widow       Support Mulla Jiggu's family of three, including a senior citizen         Family with 2 or more children       District :         Family with girl children       Mandal :         Vajrakarur       Mandal :         Secretariat :       Ragulapadu         Sk No of Members :       3                                                                                                    | Secretariat BAKERSAHEBPETA Demographic Filters Social Category Select Social Category Sub Caste Select Sub Caste                         | <ul> <li>✓</li> <li>Adopt the famil and provide sup</li> <li>△ District :</li> <li>△ Mandal :</li> <li>△ Secretariat :</li> <li>※ No of Members :</li> </ul>                                                                                                    | y of Kavali Likhita<br>oport to 4 members<br>Ananthapur<br>Vajrakarur<br>Ragulapadu<br>4 | Adopt the family<br>Madhubabu, inclu<br>member<br>District :<br>Mandal :<br>Secretariat :<br>No of Members : | of Nandipati<br>uding 1 family<br>Palnadu<br>Achampeta<br>Konduru<br>1    |
|                                                                                                    | Family Composition Family with a widow Family with 2 or more children Family with senior citizens (at least 1) Family with girl children | Kn<br>Support Mulla J<br>three, including                                                                                                    | iggu's family of<br>a senior citizen<br>Ananthapur<br>Vajrakarur<br>Ragulapadu           | Adopt the family<br>Dibbamma, a wid<br>District :<br>Mandal :<br>Secretariat :<br>8 No of Members :          | of Chindukuru<br>low-led household<br>Nandyala<br>Velgode<br>Abdullapuram |

List of Bangaru Kutumbalu of respective Village Secretariate will appear. And then Click on "Know More" on particular Family and then Below Screen will appears.

| <ul> <li>Srikakulam 🏰 3 Members</li> </ul> |                          |          |                                                             |  |
|--------------------------------------------|--------------------------|----------|-------------------------------------------------------------|--|
| District<br>Srikakulam                     | Constituency<br>Palasa   |          | Mandai<br>V <b>alasa</b>                                    |  |
| Secretariat<br>Tarlakota                   | Social Category<br>BC-B  | s        | <sup>iub Caste</sup><br>Goud [ediga, Gowda (gamalla), Kalal |  |
| Marital Status<br>Married                  | Occupation<br>Unemployed |          |                                                             |  |
| Family details                             |                          | 🚟 Age    | ੍ਹਾਂ Gender                                                 |  |
| Gouda Jaya                                 |                          | 74 Years | Male                                                        |  |
| Gouda Prapulla                             |                          | 69 Years | Female                                                      |  |
| Ravi Gowda                                 |                          | 28 Years | Male                                                        |  |
|                                            |                          |          |                                                             |  |
|                                            |                          |          |                                                             |  |

Step 10: Click on "Adopt Family", and then Complete Step 2 (Take a Pledge) and Step 3 (Connect & Contribute) to completion of Adopting the Family.